# <u>Canvas Studio:</u> <u>Quick Cheatsheet for Instructors</u>

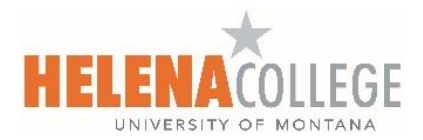

### **Resources for All Users**

- <u>Studio Basics</u>
- <u>Studio Media Management</u>
- Studio Collections
- <u>Studio Media Tabs</u>
- <u>Studio Profile and User Settings</u>

## **Resources for Instructors**

- Instructors and Studio
- <u>Studio Quizzing</u>

# **Sharing Capabilities**

| Туре             | How to Share                                        |
|------------------|-----------------------------------------------------|
| Individual Video | Can be shared directly with users via email or link |
| Collection       | Can only be shared directly with users via email    |

#### **Key Features**

| Feature     | Where to Create             | Notes                                |
|-------------|-----------------------------|--------------------------------------|
| Comments    | Within an individual course | Comments do not pause the video      |
| Annotations | Within your Studio Library  | Annotations <i>pause</i> the video   |
| Quizzes     | Within your Studio Library  | Can embed quiz questions into videos |

## **Creating Assignments & Quizzes Using Studio**

| Туре              | Steps                                                             |
|-------------------|-------------------------------------------------------------------|
| Video Assignment  | 1. Go to Assignments in your Canvas course                        |
|                   | 2. Click + Assignment                                             |
|                   | 3. Under Submission Type, select:                                 |
|                   | • Online                                                          |
|                   | <ul> <li>Choose Text Entry or File Upload</li> </ul>              |
|                   | 4. Instruct students to embed or upload a video via <b>Studio</b> |
|                   | 5. Instructor grades the assignment using <b>Speedgrader</b>      |
|                   |                                                                   |
| Studio Video Quiz | 1. Go to Assignments in your Canvas course                        |
|                   | 2. Click + Assignment                                             |
|                   | 3. Under Submission Type, select:                                 |
|                   | • External Tool                                                   |
|                   | <ul> <li>Click Find and choose Canvas Studio</li> </ul>           |
|                   | 4. Select the video that contains your quiz                       |
|                   | Click Select, then Save or Save & Publish                         |
|                   | 5. Grades go directly to Gradebook                                |
|                   |                                                                   |